Para pagar online las tasas PAU, entra en la siguiente página:

https://geanet.ucm.es/ac app/f?p=400400

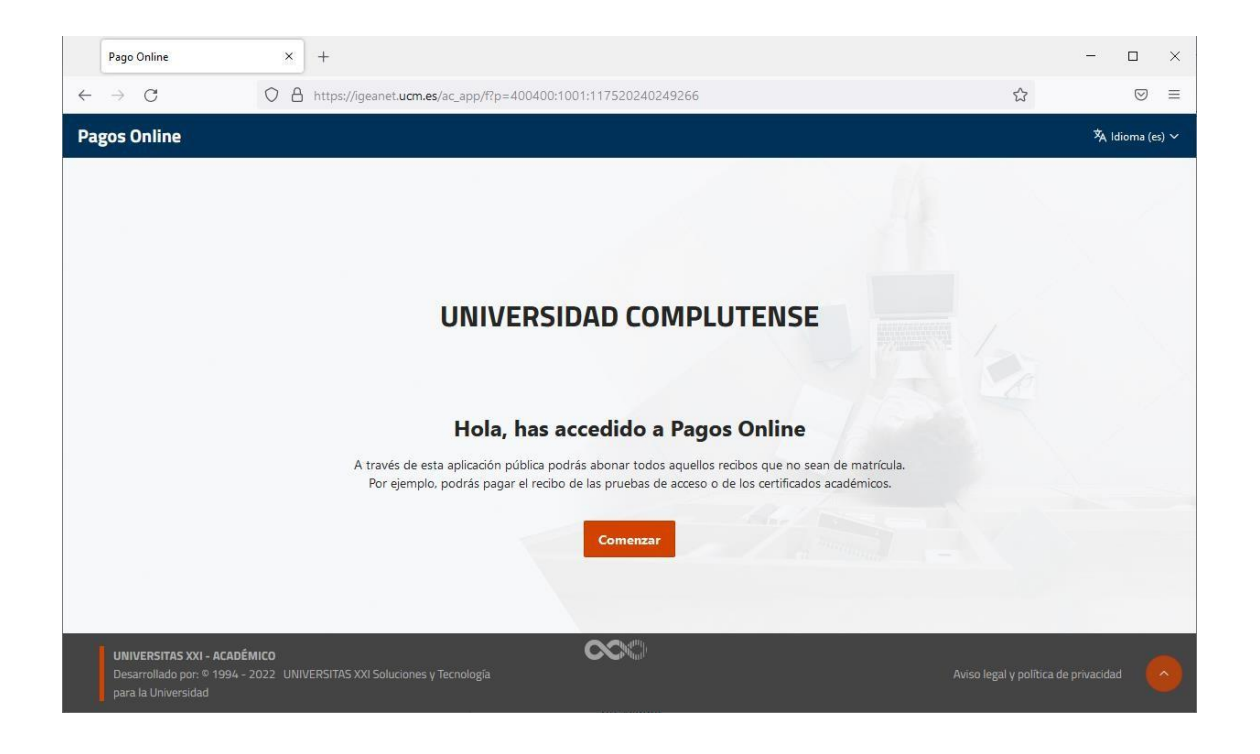

Pincha en **Comenzar.** Aparece la pantalla pidiéndonos la **referencia** del recibo que se desea pagar. La referencia la encontrarás en la parte inferior de las tres copias del recibo, encima del código de barras.

| Recibo                                                          | × +                                          |                                                                                                    |                | - 🗆 ×           |
|-----------------------------------------------------------------|----------------------------------------------|----------------------------------------------------------------------------------------------------|----------------|-----------------|
| $\leftarrow \   \rightarrow \   {\tt C}$                        | O A https://igeane                           | t. <b>ucm.es</b> /ac_app/f?p=400400:1002:117520240249266:::CR,1002::                                        | ☆              | $\boxtimes$ =   |
| Pagos Online                                                    |                                              |                                                                                                    |                | ኣ Idioma (es) ∨ |
|                                                                 | Recibo                                       | Documento<br>terrenaia del recibio que deseas pagar<br>defrenaia del recibio<br>201940072106<br>Siguiente 2 | Método de Pago |                 |
| UNIVERSITAS XXI -<br>Desarrollado por: ©<br>para la Universidad | ACADÉMICO<br>1994 - 2022 UNIVERSITAS XXI Sol | uciones y Tecnología                                                                                        |                |                 |

Pincha en el botón Siguiente

En la siguiente pantalla pide tres números del NIF de la persona a la que está asociado ese recibo, la única forma de meterlos es pinchando en la matriz de datos que aparece en esa pantalla. Rellénalos y pincha en **Siguiente.** 

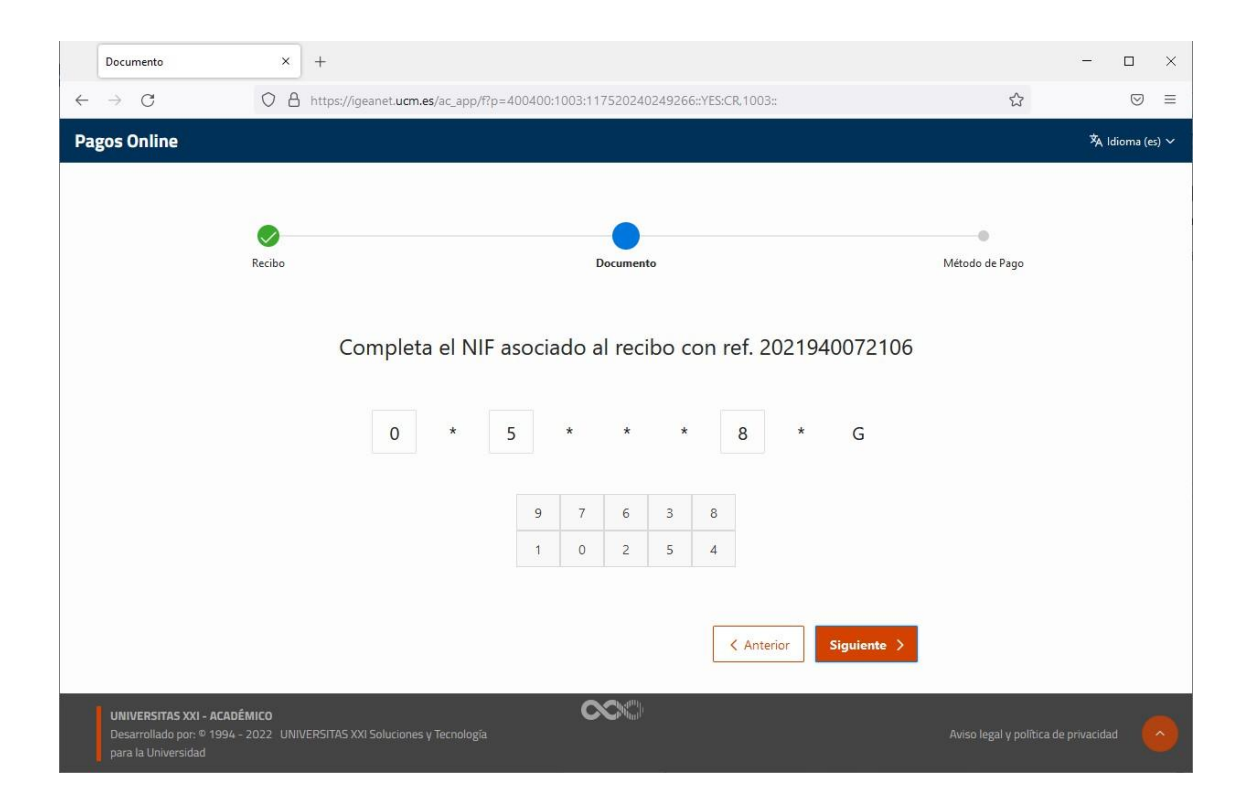

Selecciona la forma de pago y pincha en Ir al Pago.

| → C @ geanet.ucm.es/ac_app/f?p=400400:1004:1103<br>os Online | 82577305997:cCR.1004:                                                                                                    |                |
|--------------------------------------------------------------|----------------------------------------------------------------------------------------------------|----------------|
| Recibo                                                       | Documento                                                                                                    | Método de Pago |
|                                                              | Selecciona el método de pago para el recibo                                                                                      |                |
|                                                              | ref. 2021940072106 35,00 Eur.<br>Estudio aol, reconocimiento y transf. de créditos y conval (ctr.español) "GRADO<br>EN COMERCIO" |                |
|                                                              | Pago con tarjeta (RedSys)                                                                                                    |                |
|                                                              | < Anterior Ir at Page >                                                                                                    |                |
|                                                              |                                                                                                    |                |

| Pago con tarjeta |
|------------------|
|------------------|

| Número de operación<br>Importe                                             | :: 610642120926<br>:: 35,00 Euros                                                                   |
|----------------------------------------------------------------------------|----------------------------------------------------------------------------------------------------|
| TÉRMINOS Y CONDICIONES DEL<br>UNIVERSIDAD COM<br>LEER EL SIGUIENTE DOCUMEN | . SERVICIO DE PAGO ON-LINE DE LA<br>IPLUTENSE DE MADRID<br>NTO: <u>Tramitación de pagos on-line</u> |
| He leído y acep                                                            | ato los términos y condiciones.                                                                     |
|                                                                            | CANCELAR                                                                                            |
| Consulta el procedimiento y modalidades de pago de la L                    | <br>Jniversidad pulsando aquí: <u>Normativa de pagos y devoluciones</u>                             |
|                                                                            |                                                                                                    |

Después de pagar, tienes que descargar el justificante de pago en:

https://preinscripcionmof.ucm.es/justificantepago/